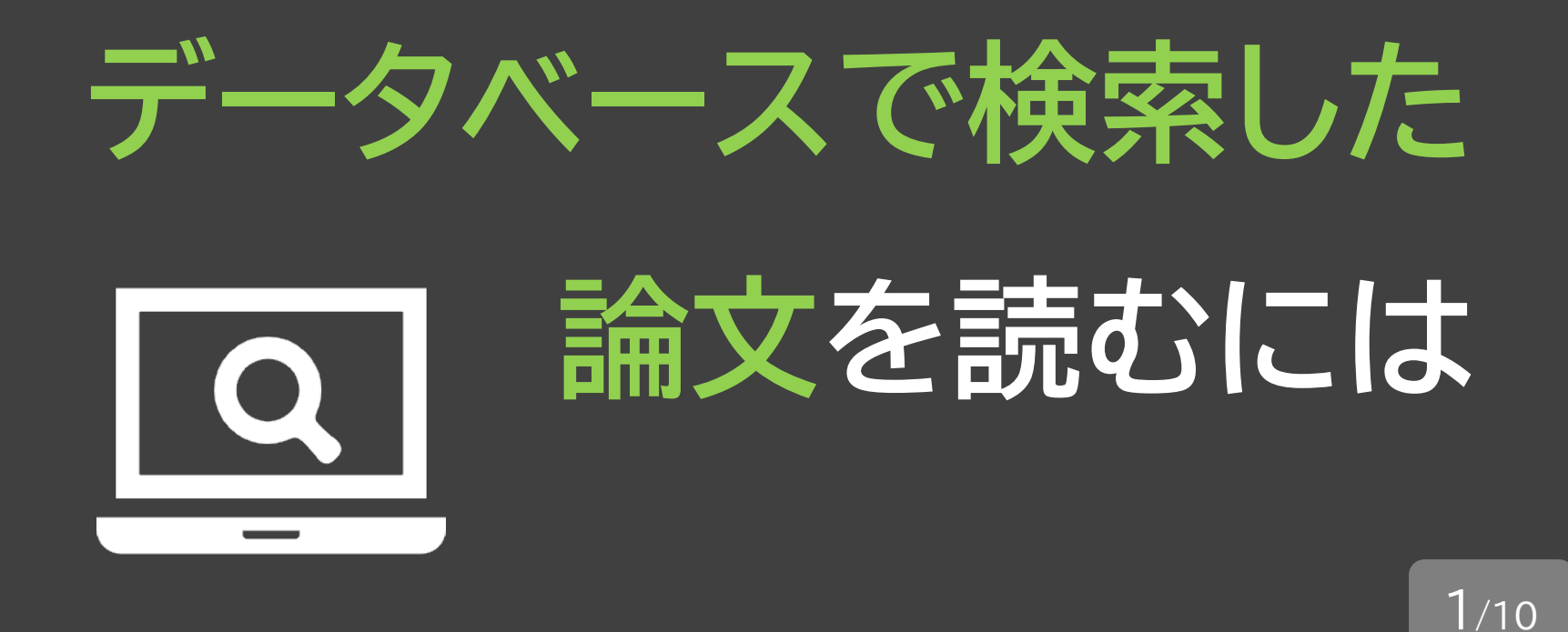

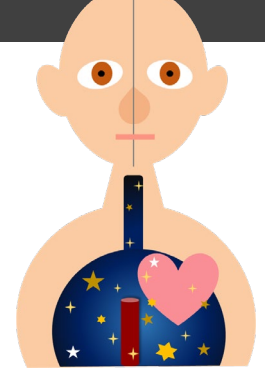

PubMedや医中誌Webで論文を検索して、 読んでみたい論文があったとき。 どうすればよいでしょうか。

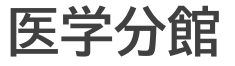

# 入手方法は3つ

2/10

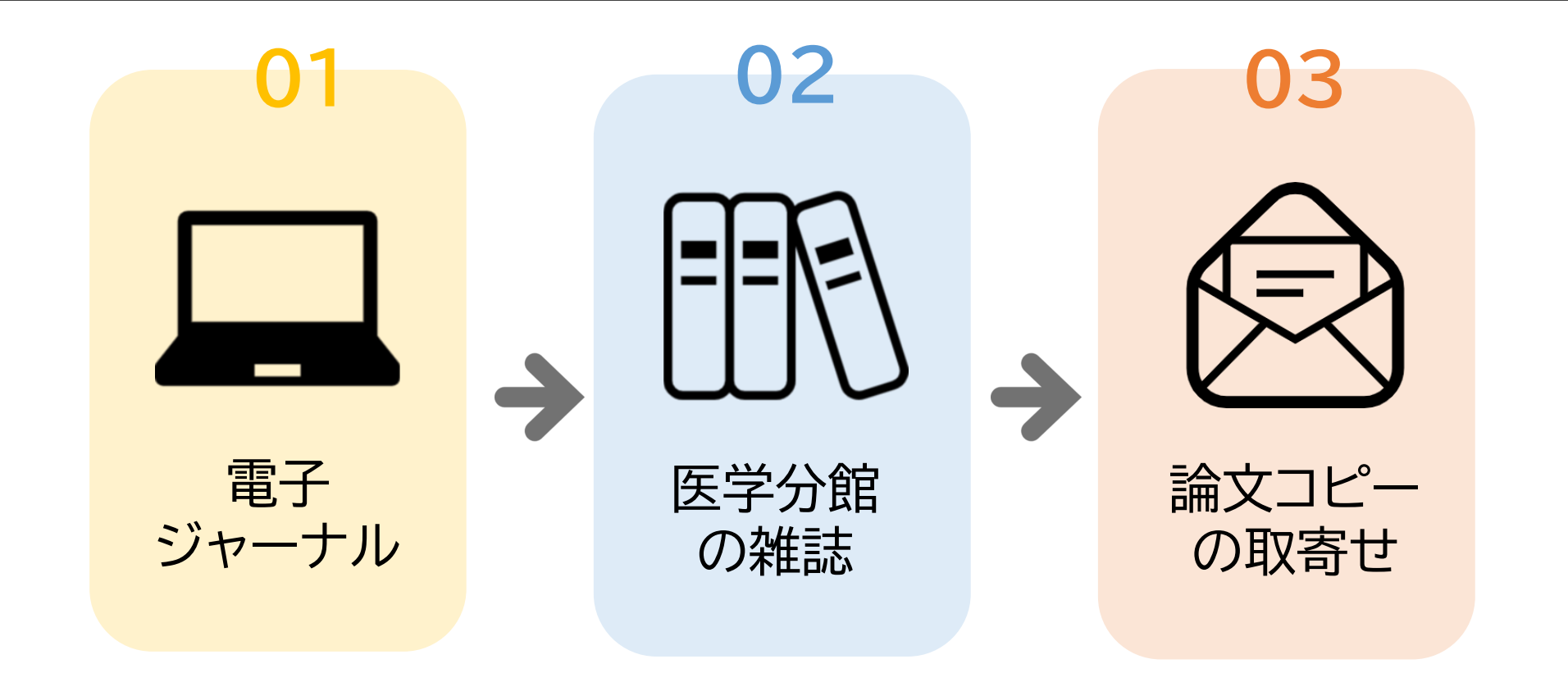

論文ごとに入手できる方法は違いますが、基本はこの3つです。 入手しやすい方法から順に確認しましょう。

# 緑色の LINK アイコンを使う 3/10

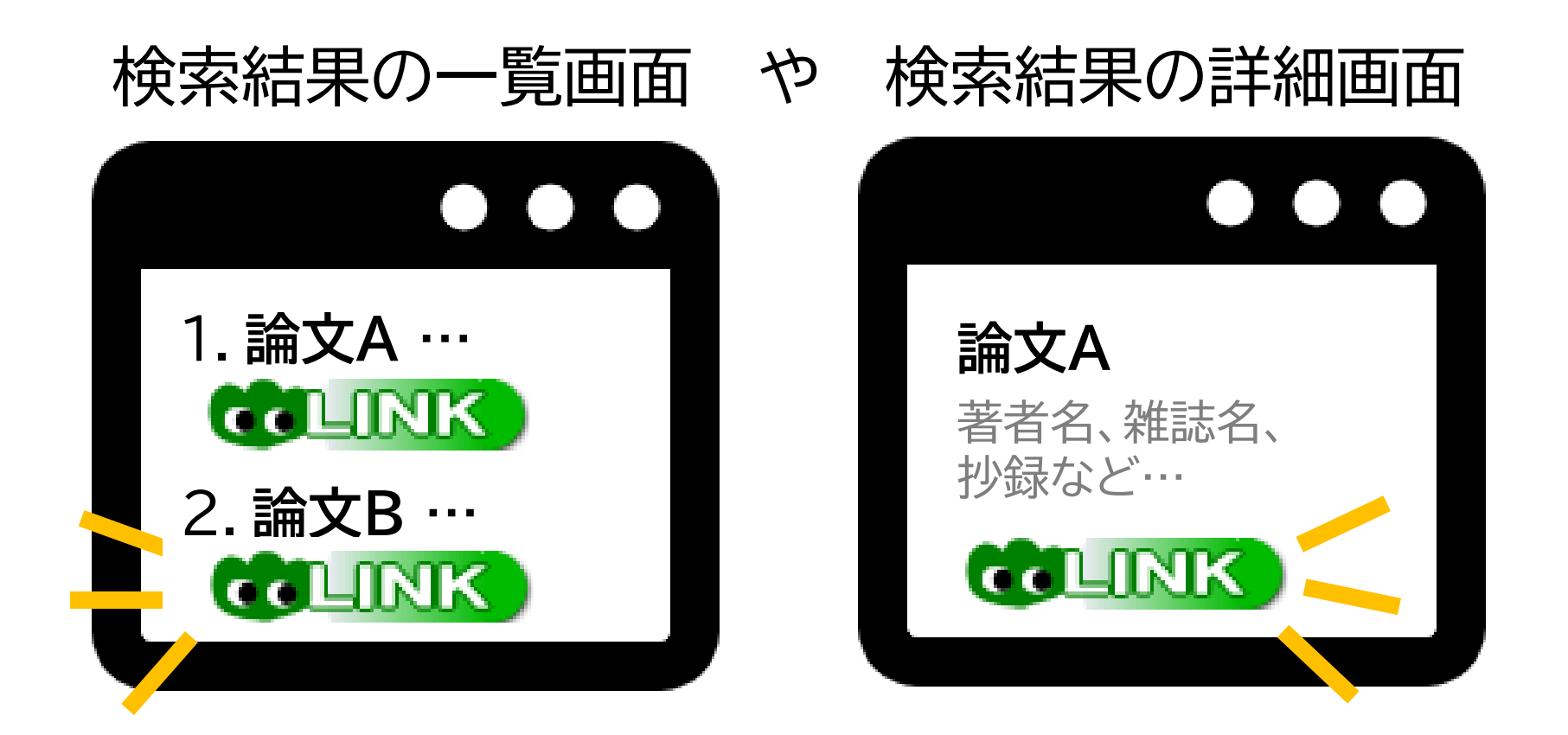

その確認に便利なのが、緑色の「LINK」アイコンです。 データベースの検索結果に、論文情報と一緒に表示されています。

# 01 電子ジャーナル

4/10

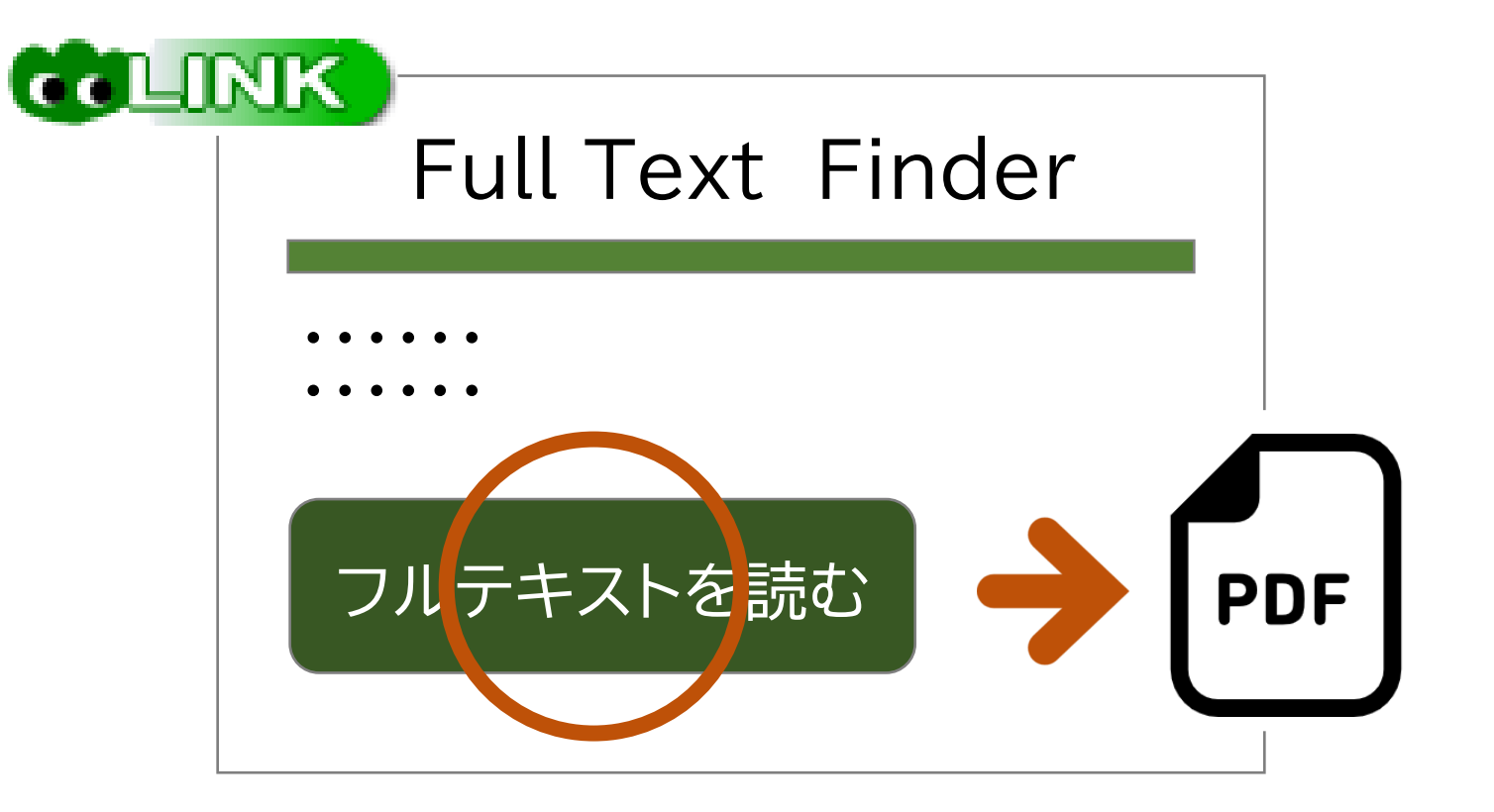

まず、LINKアイコンをクリックして、「フルテキストを読む」という アイコンがあれば、電子ジャーナルを利用することができます。

### 02 医学分館の雑誌

5/10

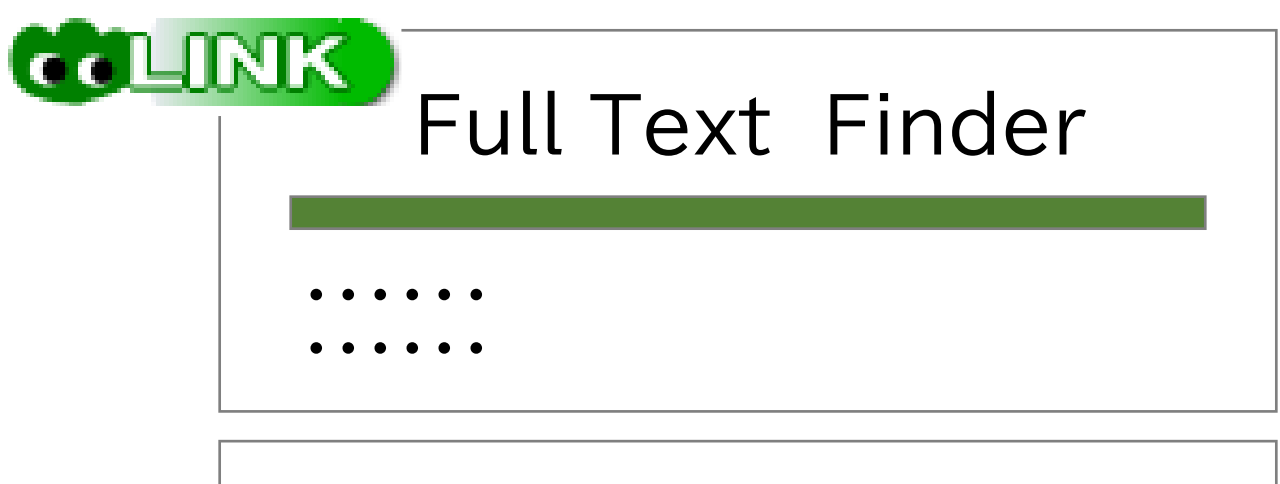

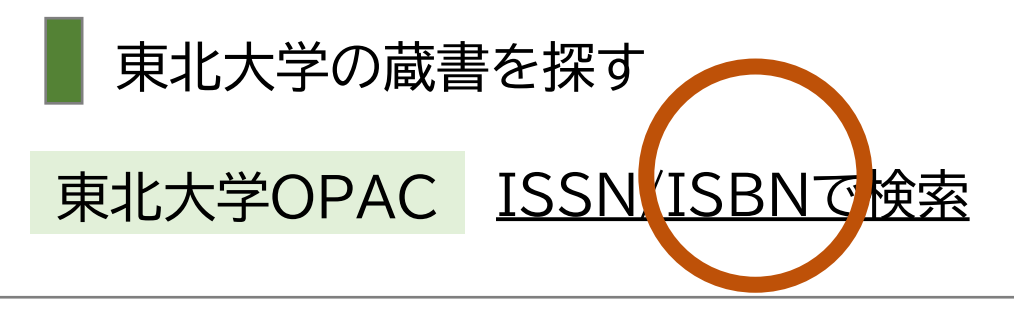

フルテキストのアイコン表示がないときは、掲載雑誌が 医学分館に所蔵されていないか、OPACで確認しましょう。

### 02 医学分館の雑誌

6/10

| 北東 🏷 | 大学附属図書                | 館 OPAC   | 詳しくは、 |        |                   |       |
|------|-----------------------|----------|-------|--------|-------------------|-------|
|      | <b>雑誌タイト</b><br>雑誌の情報 | ル        |       |        | ACの使い方)」参照        |       |
|      | ■ 所蔵情報                |          |       |        | ו                 |       |
|      | 配架場所                  | 所蔵巻号     | 年次    |        | <mark>清求記号</mark> | コメント  |
|      | 医学分館                  | 1-5,8-10 | 2014  | 4-2023 |                   | 棚番号など |

必要な巻号が医学分館にあるか確認しましょう。

論文が載っている巻号があれば、医学分館へ! 該当部分を読んだり、コピーして入手することができます。

### 03 論文コピーの取寄せ

7/10

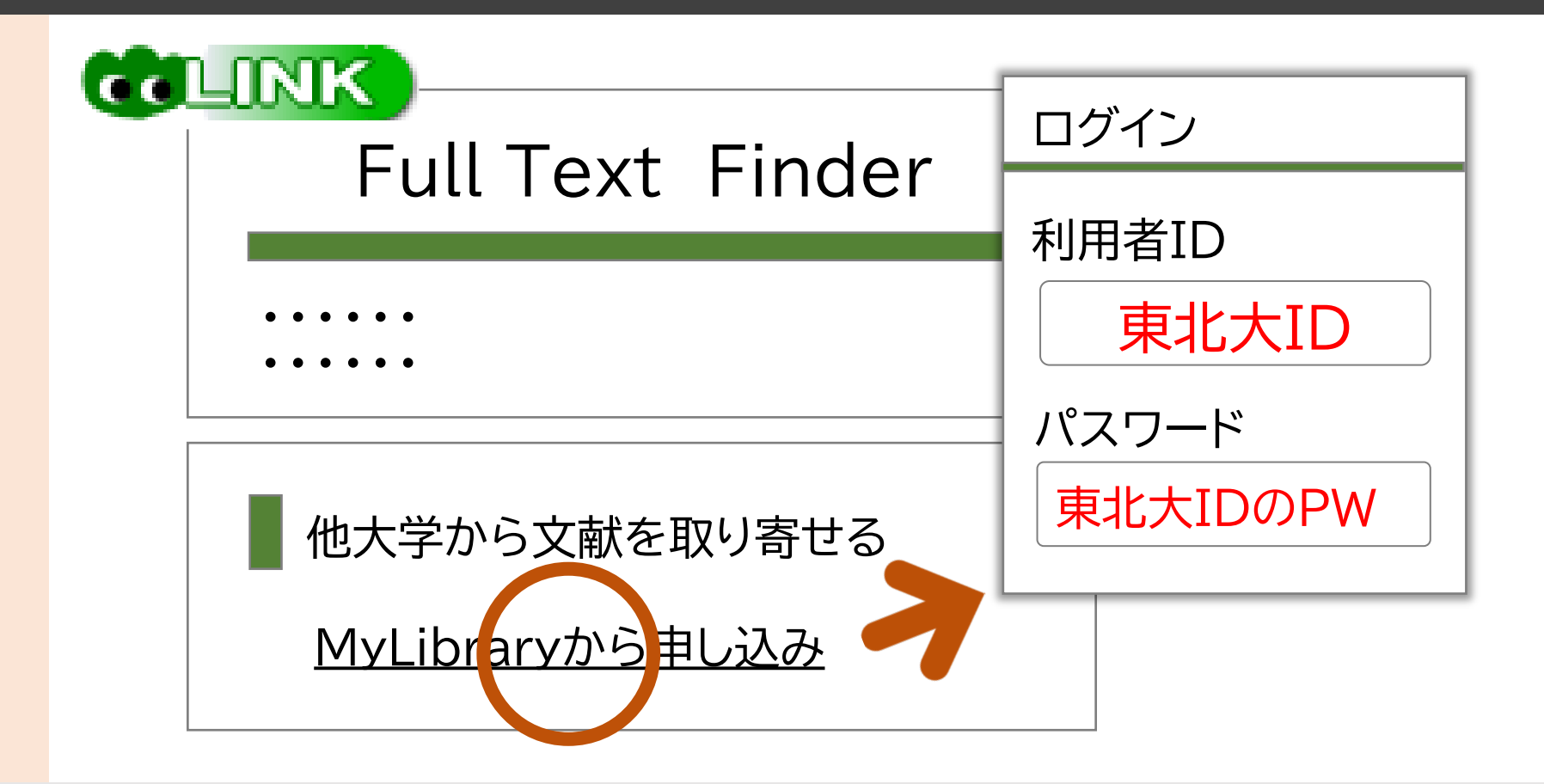

医学分館に該当雑誌・巻号がなかったら、論文のコピーを 取り寄せましょう。MyLibrary経由で申し込みます。

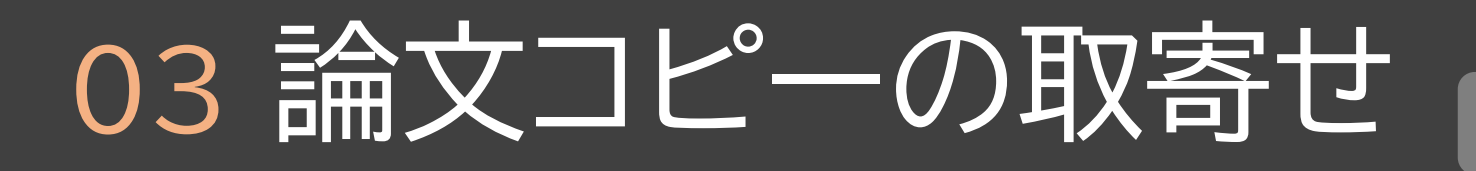

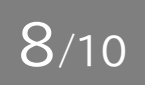

#### 入力項目の詳細は「MyLibrary活用ガイド 🔤」 参照

| ¥              | <ul> <li>巻号 必須</li> <li>年次 必須</li> <li>ページ 必須</li> <li>複写論文著者/論題 必須</li> </ul> |      | 申込を確認  | 主する |  |
|----------------|--------------------------------------------------------------------------------|------|--------|-----|--|
| 【有料】約300円 / 1件 |                                                                                |      | お申込みから |     |  |
| <b>候与</b> 科 約4 | 40~100円/1                                                                      | 枚十达科 | お安取まで統 | 川週間 |  |

文献情報や連絡先など、必要事項を入力して申し込みます。 料金や日数は、おおよその目安です。

# さらに詳しく

9/10

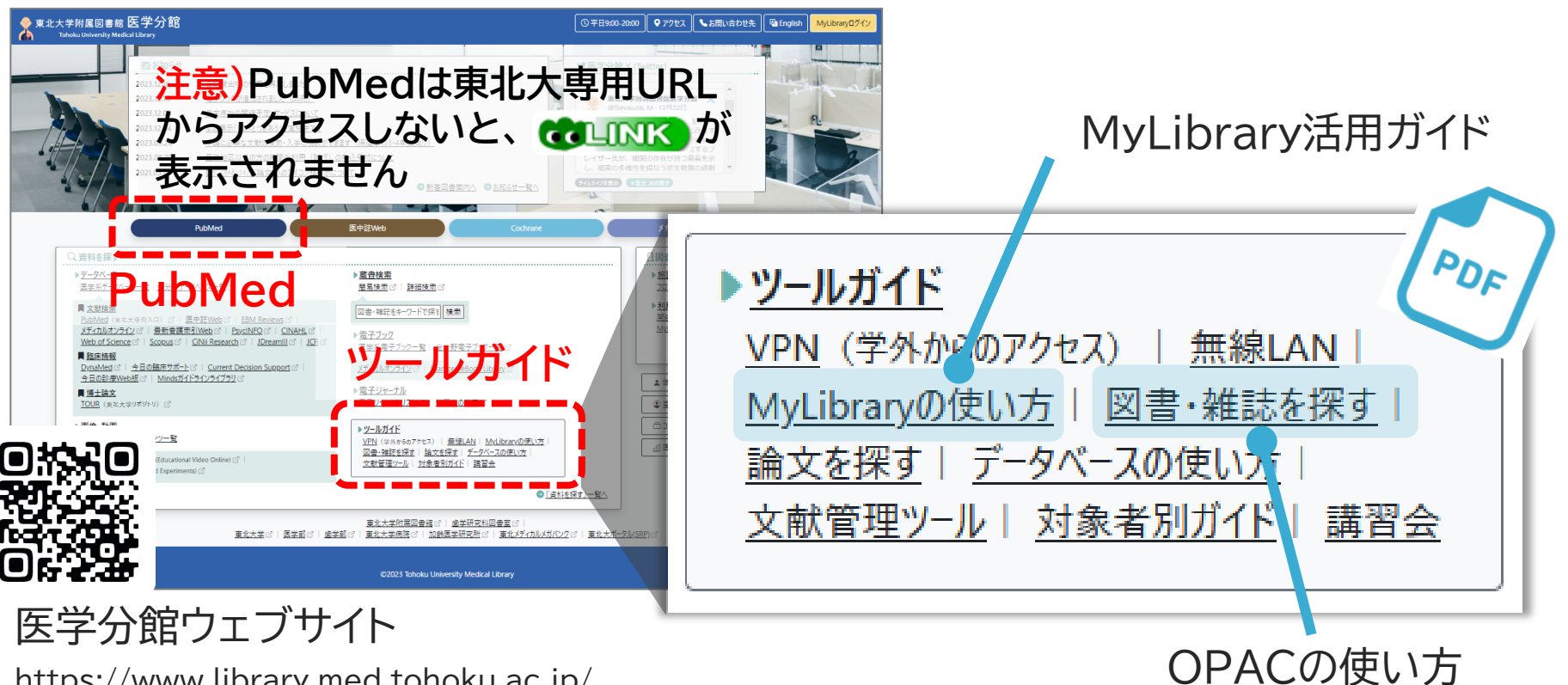

https://www.library.med.tohoku.ac.ip/

OPAC画面の見方や、取寄せ申込画面の詳細は、 医学分館ウェブサイトのツールガイドからご確認ください。

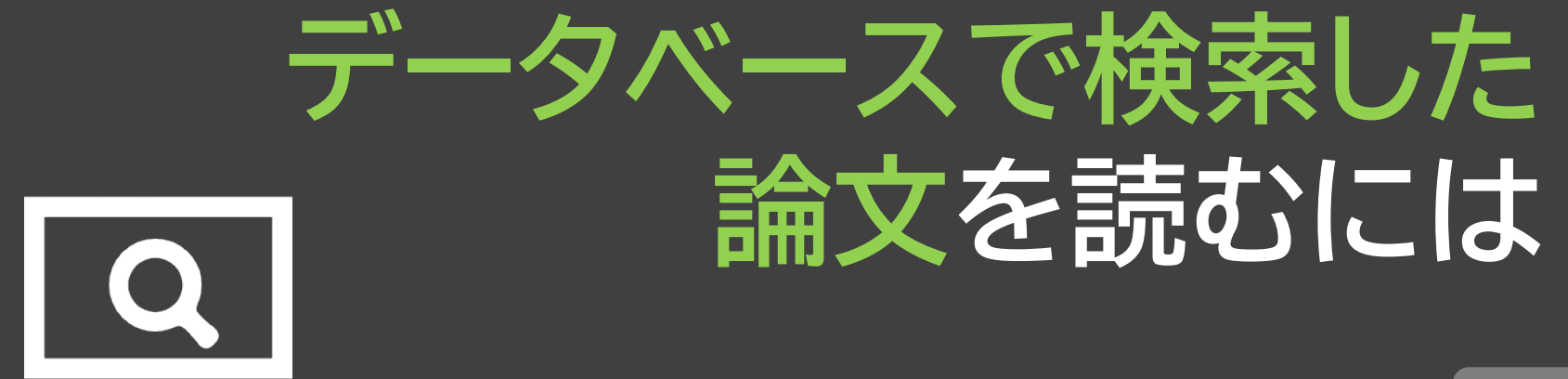

<u>10</u>/10

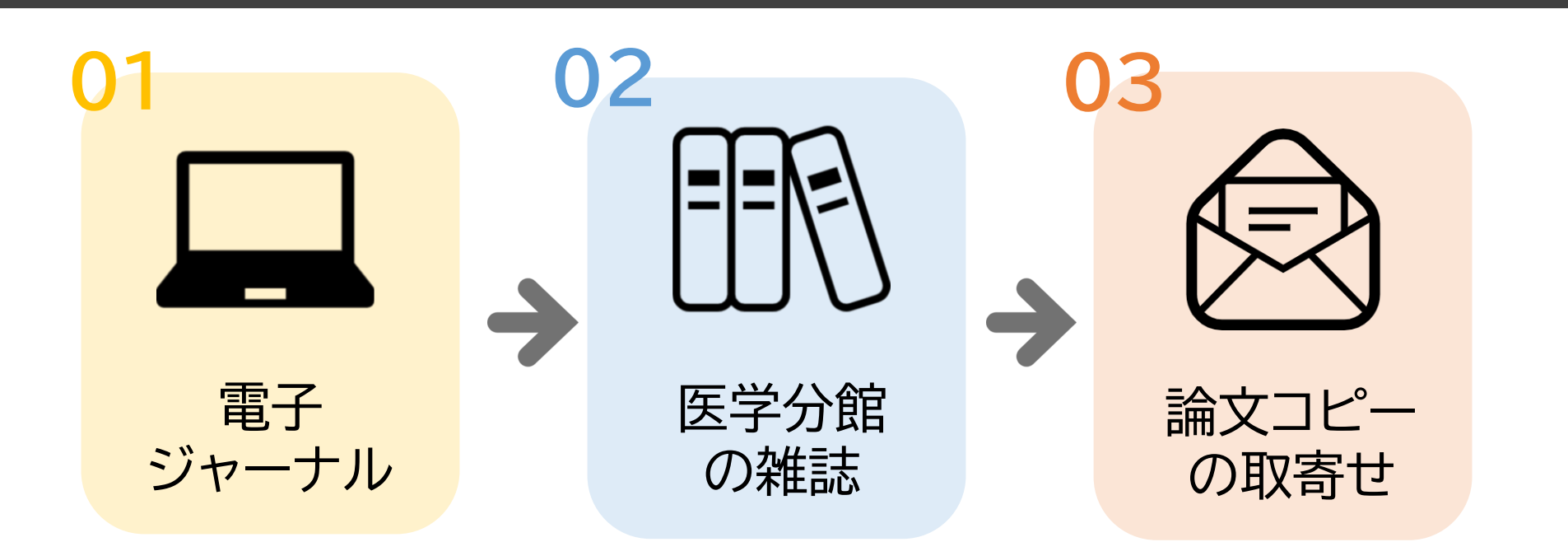